## RIGHT*choice* system

## **Platform Overview**

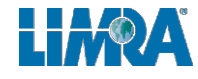

2022 © LL Global, Inc. All rights reserved.

Welcome to LIMRA's assessment platform. This is an overview of the site and what you can do. There are more detailed instructions available. This is only meant as an overview.

| RIGHT <i>choice</i> system                                                                       | 😤 Home 🔻 🗹 Results 👻 🗱 Settings 👻 💄 Profile 💌 |
|--------------------------------------------------------------------------------------------------|-----------------------------------------------|
| LLG RightChoice                                                                                  | Search Candidates by Name, Username, or Email |
| Administrator Dashboard                                                                          |                                               |
| You currently do not have any dashboard widgets selected. Click 🌣 Dashboard Settings to customiz | e. 🗘 Dashboard Settings                       |

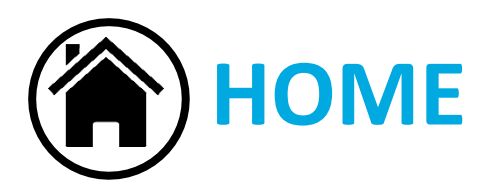

| RIGHT <i>choice</i> system                                                                       |                      | 倄 Home 🔻                     | Results 🔻 | 😂 Settings 👻 | 💄 Profile 🔻    |
|--------------------------------------------------------------------------------------------------|----------------------|------------------------------|-----------|--------------|----------------|
| LLG RightChoice                                                                                  | Search Candidates by | Dashboard<br>Resource Center | nail      |              |                |
| Administrator Dashboard                                                                          |                      |                              |           |              |                |
| You currently do not have any dashboard widgets selected. Click 🌣 Dashboard Settings to customiz | .e.                  |                              |           | 🔹 Dashb      | poard Settings |

Dashboard: Illustration above.

**Resource Center:** Additional detailed instructions for the site.

|                                                                                                  | SULTS                          |                                    |              |               |
|--------------------------------------------------------------------------------------------------|--------------------------------|------------------------------------|--------------|---------------|
| RIGHT <i>choice</i> system                                                                       |                                | ☆ Home ▼  Results ▼                | 😂 Settings 🔻 | 💄 Profile 🔻   |
| LLG RightChoice                                                                                  | Search Candidates by Name, Use | Status/Score Reports<br>Candidates |              |               |
| Administrator Dashboard                                                                          |                                | Standard Reports<br>Custom Reports |              |               |
| You currently do not have any dashboard widgets selected. Click 🌣 Dashboard Settings to customiz | e.                             |                                    | 🏚 Dashbo     | oard Settings |

**Status/Score Reports**: Shows a list of all of the assessments and how many are assigned and completed. You have the ability to view candidate's reports from here.

**Candidates**: You can search candidates and view their reports. This will not allow you to view the candidate's profile from this screen.

**Standard Reports**: You can run reports to research total completions and see scores for multiple candidates.

|                                                                                                 | TTING                                         |                                |
|-------------------------------------------------------------------------------------------------|-----------------------------------------------|--------------------------------|
| <b>RIGHT</b> <i>choice</i> <b>System</b>                                                        | 😤 Home 🔻 🗹 Resu                               | Its 🔻 🎝 Settings 👻 💄 Profile 💌 |
| LLG RightChoice                                                                                 | Search Candidates by Name, Username, or Email | Candidates<br>Administrators   |
| Administrator Dashboard                                                                         |                                               | Logs                           |
| You currently do not have any dashboard widgets selected. Click 🏟 Dashboard Settings to customi | ze.                                           | Dashboard Settings             |

**Candidates**: You can view a candidate's profile. You will not be able to view scores from this screen.

**Administrators**: If there are multiple administrators at your location, you will be able to see their profile from this screen.

| PR                                                                                                | OFILE                                         |
|---------------------------------------------------------------------------------------------------|-----------------------------------------------|
| RIGHT <i>choice</i> system                                                                        | A Home ▼ ☑ Results ▼ Settings ▼ Profile ▼     |
| LLG RightChoice                                                                                   | Search Candidates by Name, Username, or Email |
| Administrator Dashboard                                                                           |                                               |
| You currently do not have any dashboard widgets selected. Click 🏟 Dashboard Settings to customize | e. 🗘 Dashboard Settings                       |

**LIMRA, Admin:** This will show your name when you are logged in and will bring you to your profile.

**Log Out:** This will log you out of your account.